# Gestión de Pacientes

Para comenzar con la Terapia Visual, lo primero es abrir una ficha a cada paciente, así podremos luego guardar los datos de sus avances en las pruebas y ejercicios. En el menú principal encontramos una pestaña para dar de alta a un **nuevo** paciente o para **buscar** a un paciente ya registrado.

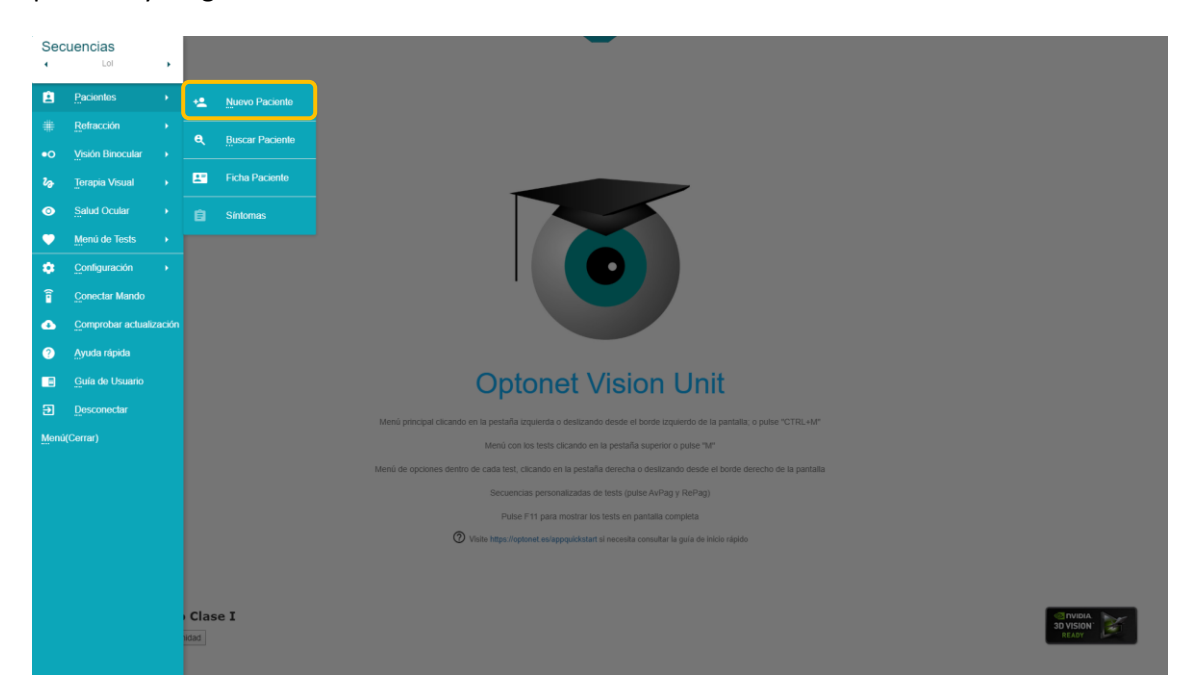

## Nuevo Paciente

Pulsando en el enlace de Nuevo Paciente podremos abrir una ficha nueva, rellenando los datos de la persona; al pulsar luego en el botón de Guardar, quedará todo registrado en la base de datos del programa y el servidor de Optonet.

| Nuevo Paciente                                                                               | × |
|----------------------------------------------------------------------------------------------|---|
| Kontre                                                                                       |   |
| Apetities                                                                                    |   |
| Fech Nac.         Seco         Edial           2002/1950         Hombre         *         70 |   |
| Demicilio                                                                                    |   |
| Código Postar Teléfono                                                                       |   |
| Enal                                                                                         |   |
| Profession                                                                                   |   |
| Notas                                                                                        |   |
|                                                                                              |   |
|                                                                                              |   |
|                                                                                              |   |
|                                                                                              |   |
|                                                                                              |   |
| (                                                                                            |   |

### Buscar paciente ya registrado

Si queremos pasar a la terapia visual con un paciente iremos a Buscar Paciente en el menú principal.

| Sec.         | Lol               | , |         |                 |
|--------------|-------------------|---|---------|-----------------|
| ė            | Pacientes         | • | •2      | Nuevo Paciente  |
|              | Refracción        |   |         |                 |
|              |                   |   | ę       | Buscar Paciente |
| <b>₽</b> ∂   | Terapia Visual    |   | -       | Ficha Paciente  |
| ٥            | Salud Ocular      |   |         |                 |
| •            | Menú de Tests     |   |         |                 |
| •            | Configuración     |   |         |                 |
| Ĩ            | Conectar Mando    |   |         |                 |
| •            | Comprobar actuali |   |         |                 |
|              | Ayuua rapida      |   |         |                 |
| 5            | Desconectar       |   |         |                 |
| Menúi        | Corrar)           |   |         |                 |
| Menú(Cerrar) |                   |   |         |                 |
|              |                   |   |         |                 |
|              |                   |   |         |                 |
|              |                   |   |         |                 |
|              |                   |   |         |                 |
|              |                   |   |         |                 |
|              |                   |   | Cla     | se I            |
|              |                   |   | investo |                 |

Aquí podremos ver la lista de los pacientes registrados. Seleccionamos el paciente que deseemos, y entonces pulsaremos en el enlace de Seleccionar. Se abre entonces una ventana para escribir el nombre del Examinador o Terapeuta (podemos seleccionarlo del desplegable, si ya lo hemos añadido alguna vez).

| Búsqueda de Pacientes |                                                                                                    |                                     |               |          |   | × |
|-----------------------|----------------------------------------------------------------------------------------------------|-------------------------------------|---------------|----------|---|---|
| Q Buscar              |                                                                                                    |                                     |               |          | × |   |
| Apellidos             | Nombre                                                                                                    | Fecha Nac.                          | N° de Visitas |          |   |   |
| Bueno del Romo        |                                                                                                    |                                     |               |          |   |   |
| Bueno-Matilia         | Enrique                                                                                                    | 22/02/1950                          | 2             |          |   |   |
|                       | SELECCIONAR E CONR E CO<br>Selección de examinador<br>Seleccione un examinador o escriba el nombre de<br>Teresa | ARMA X OLITAR PACIENTE BELECCIONADO |               | 10 - t-: |   |   |

Pulsando de nuevo en seleccionar pasamos a la pantalla de inicio.

Entonces podemos ya elegir los tests de Terapia que nos interesen, sabiendo que los resultados de las pruebas o ejercicios que vamos a hacer se pueden grabar directamente en el historial de ese paciente.

Desde la pantalla de Búsqueda de Pacientes se puede eliminar un paciente de la base de datos, teniendo en cuenta que se borrará toda la información asociada a ese paciente. Para ello, con el paciente señalado, pulsaríamos en el enlace de Borrar.

Desde esta pantalla también es posible abrir la Ficha de un paciente. Para ello señalamos un paciente y pulsamos en el botón de Editar.

Por último, desde la pantalla de Búsqueda de Pacientes se puede quitar la selección del paciente.

### Paciente Seleccionado

Sabemos qué paciente tenemos seleccionado porque aparece su nombre, junto con el del profesional que le trata, en la esquina superior izquierda del menú principal. Así sabemos que los resultados de las pruebas o ejercicios que vamos a hacer ahora se podrán grabar directamente en el historial de este paciente.

Ese botón sirve además para ir directamente a la Ficha del paciente y ver qué datos tenemos guardados sobre él.

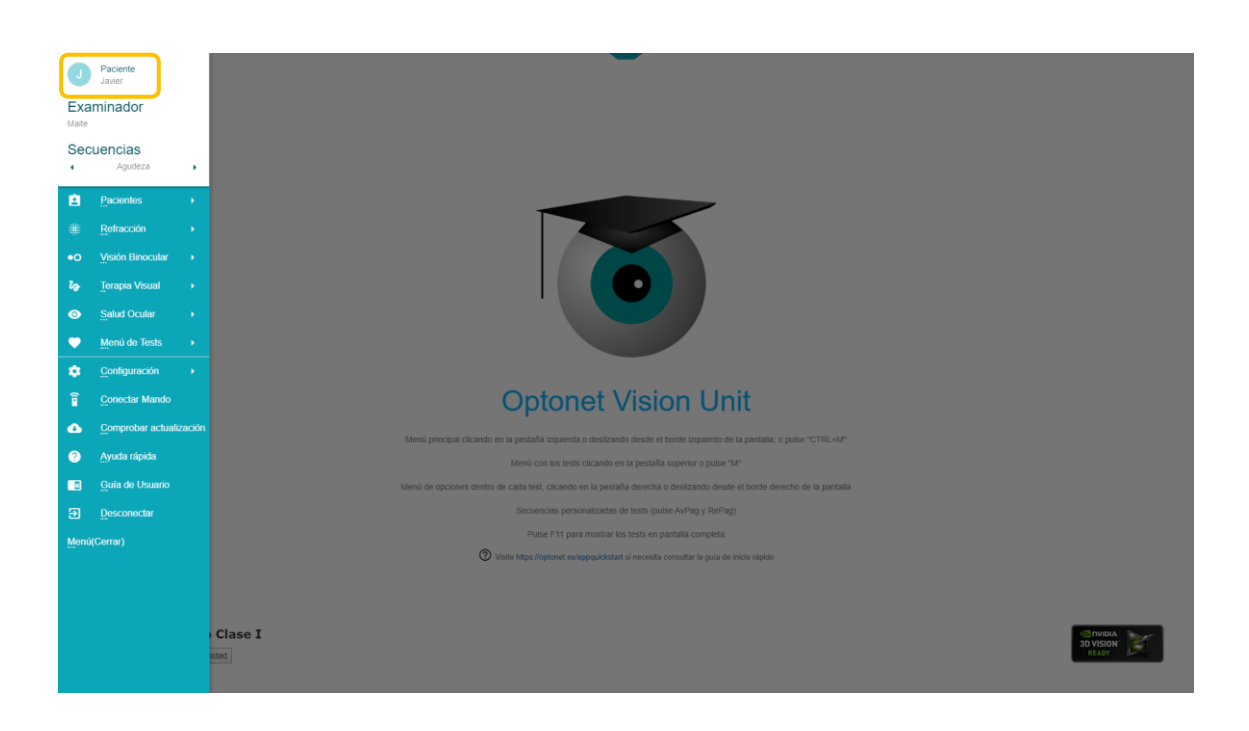

#### Ficha de Paciente

Los datos del paciente se muestran en la parte izquierda de la primera pantalla, mientras que pulsando en la pestaña de Terapia, podemos acceder a los resultados de las pruebas que vaya completando el paciente.

Un desplegable de Visita situado en la parte superior permite acceder a los datos de diferentes visitas, organizados por fecha.

|                                             |                |                              | ×       |            |
|---------------------------------------------|----------------|------------------------------|---------|------------|
|                                             |                | Visita<br>Seleccionar visita |         |            |
|                                             | PACIENTE       |                              | ТЕКАРІА |            |
| Nombre<br>Teresa                            |                |                              |         |            |
| Apellidos<br>Matilla Rodríguez              |                |                              |         |            |
| Fecha Nac.<br>21/10/1965                    | Sexo<br>Hombre | Edad<br>54                   |         |            |
| Domicilio 28 Virginia Gardens Códine Destel |                |                              |         |            |
| WA5 8WN                                     | 123456789      |                              |         |            |
| optonet@optonet.org Profesión               |                |                              |         |            |
| Notas                                       |                |                              |         |            |
|                                             |                |                              |         |            |
|                                             |                |                              |         |            |
|                                             |                |                              |         | <b>B</b> 🕗 |
|                                             |                |                              |         |            |

Junto con los resultados de cada prueba se muestra un botón para añadir un comentario y otro para eliminar ese resultado.

| Ficha de Paciente |                                                                                                    |        |  |  |  |
|-------------------|----------------------------------------------------------------------------------------------------|--------|--|--|--|
|                   | PAGENTE                                                                                                    | ТЕКАРА |  |  |  |
|                   | Supersion           Puntuacon         Velocidad         Tempo         Aguideza         Falson         Acentos           000         RAPHOD         30         1.5         0.0         0         0 |        |  |  |  |
|                   |                                                                                                    |        |  |  |  |
|                   |                                                                                                    |        |  |  |  |
|                   |                                                                                                    |        |  |  |  |
|                   |                                                                                                    |        |  |  |  |
|                   |                                                                                                    | 0 📀    |  |  |  |